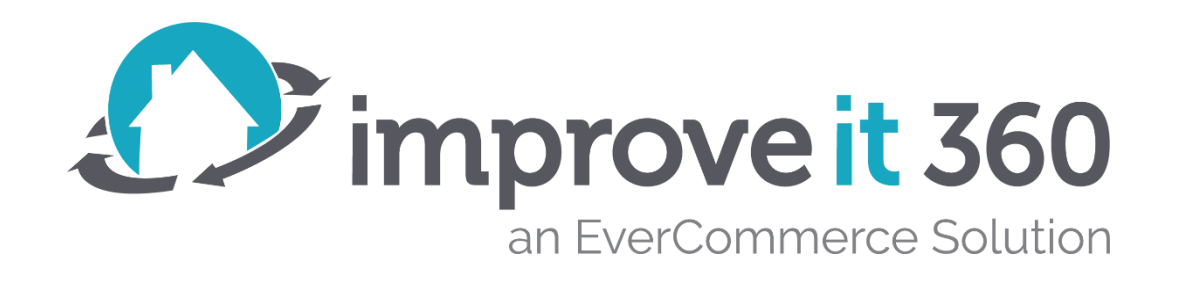

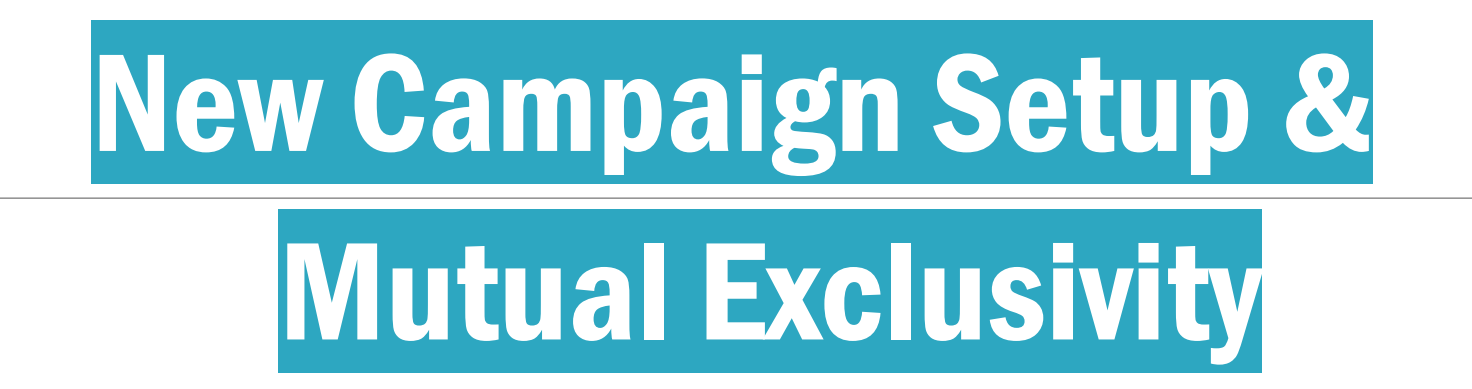

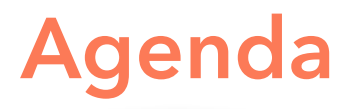

Campaign Philosophies – no one wants to play Plinko with their Leads!

The importance of Mutual Exclusivity for Filters in ALL Campaigns

If you want to Create a new Campaign, STOP, Evaluate what is Active already!

Once you Set new Exclusion Filters you MUST Release ALL Campaign Members

Then Create your new Campaign with the new Inclusion Filters

Bonus topic – Identifying when you have too many Re-calls in a Campaign

# **Campaign Structure Philosophy**

No Lead should qualify for more than one Campaign at a time

Filter Criteria Prevents a Lead from qualifying for more than one Campaign

A good Campaign structure ensures Mutual Exclusivity

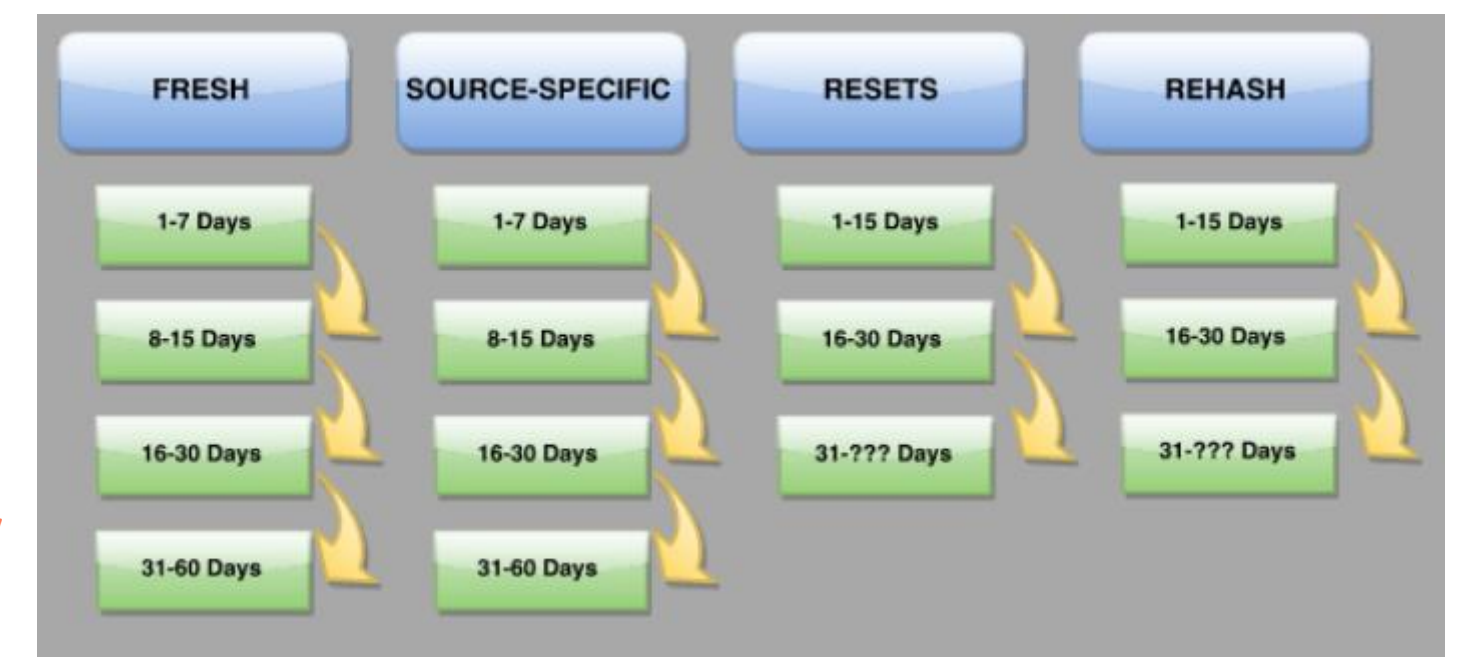

# **Campaign Structure Philosophy**

Eventually everyone falls into one of two (2) groups:

Filter Criteria Should eliminate leads that should not be in the Campaign.

Campaigns do NOT check other Campaigns to make sure a Lead isn't eligible for another Campaign

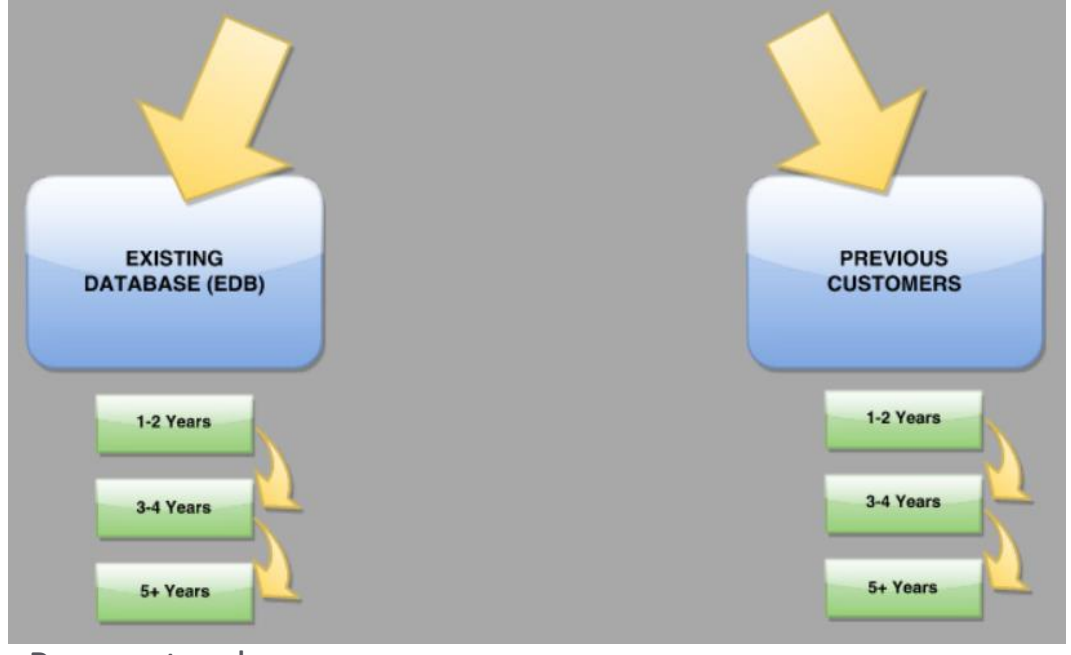

Prospects who never purchased Prospects who did purchase

# **Mutually Exclusive Filter Example**

| Fillers                 |               |                |                          |   |     |
|-------------------------|---------------|----------------|--------------------------|---|-----|
| Object                  | Field         | Operator       | Value                    |   |     |
| Lead Source V           | Taken On 🗸    | On or before 🗸 | 0 days 🗸 in the past 🖌 🔄 | × | AND |
| Lead Source V           | Taken On 🗸    | On or after 🗸  | 7 days 🗸 in the past 🖌 🔄 | × | AND |
| Marketing Opportunity ~ | Due Date 🗸    | On or before 🗸 | 0 days 🗸 in the past 🖌 💽 | × | AND |
| Marketing Opportunity ~ | Type 🗸        | Equal to 🗸     | Set Appointment          | × | AND |
| Lead Source V           | Source Type 🗸 | Not equal to 🗸 | Existing Database        | × | AND |
| Lead Source 🗸           | Source Name   | Equal to 🗸     | HomeAdvisor              | × | AND |

# Create an opposing Filter on <u>ALL</u> other Campaigns

E il terre

Ensure you know exactly where each lead will land

| Object Field                     |            | Operator       | Value             |            |   |     |
|----------------------------------|------------|----------------|-------------------|------------|---|-----|
| Lead Source   Taken O            | ı <b>v</b> | On or before 🗸 | 0 days 🗸 in th    | e past 🗸 🛃 | × | AND |
| Lead Source   Taken O            | ı <b>v</b> | On or after 🗸  | 7 days 🗸 in th    | e past 🖌 💽 | × | AND |
| Marketing Opportunity V Due Date | • •        | On or before 🗸 | 0 days v in th    | e past 🖌 💽 | × | AND |
| Marketing Opportunity            | ~          | Equal to 🗸     | Set Appointment   |            | × | AND |
| Lead Source V Source T           | ype 🗸      | Not equal to 🗸 | Existing Database |            | × | AND |
| Lead Source V Source N           | lame 🗸     | Not equal to 🗸 | HomeAdvisor       |            | × | AND |

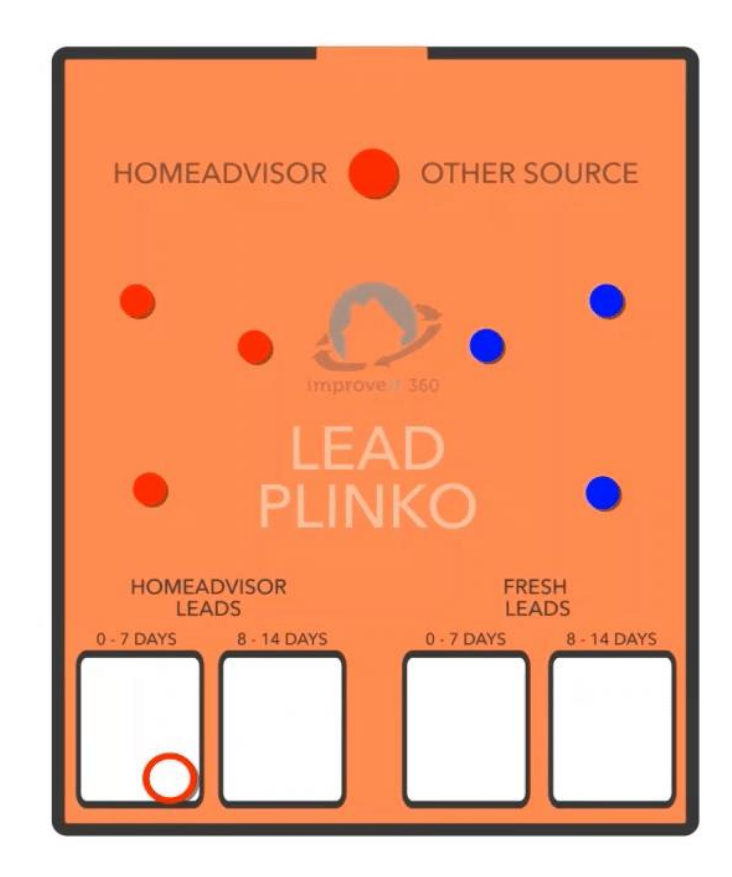

# **STOP! Evaluate the Filters for ALL Active Campaigns**

Do not create any Campaigns until you understand the current structure

**Goal:** The Call Center Manager wants to Target Fresh Leads who are coming in from HomeAdvisor

| iter 5                  |             |   |                |                          |   |    |
|-------------------------|-------------|---|----------------|--------------------------|---|----|
| Object                  | Field       |   | Operator       | Value                    |   |    |
| Lead Source             | Taken On    | ~ | On or before 🗸 | 0 days 🗸 in the past 🖌 🛃 | × | AN |
| Lead Source             | Taken On    | ~ | On or after 💌  | 7 days V in the past V   | × | AN |
| Marketing Opportunity ~ | Due Date    | ~ | On or before 🗸 | 0 days v in the past v   | × | AN |
| Marketing Opportunity ~ | Туре        | ~ | Equal to 🗸     | Set Appointment 🗸        | × | AN |
| Lead Source 🗸           | Source Type | ~ | Not equal to 🗸 | Existing Database        | × | AN |
| Add Criterion           |             |   |                |                          |   |    |
| all Quarte Order        |             |   |                |                          |   |    |

NOTE: There is nothing to EXCLUDE Leads based on the Source, HomeAdvisor

# **Create Filters to Exclude Records based on Source**

Open all your Fresh Leads campaigns which are Active. Add a Filter to Exclude leads from the Source Name of HomeAdvisor

| F | ilters                  |               |                |                          |   |     |
|---|-------------------------|---------------|----------------|--------------------------|---|-----|
|   | Object                  | Field         | Operator       | Value                    |   |     |
|   | Object                  | rieid         | Operator       | value                    |   |     |
|   | Lead Source             | Taken On 🗸    | On or before 🗸 | 0 days 🗸 in the past 🖌 🛃 | × | AND |
|   | Lead Source 🗸           | Taken On 🗸    | On or after 🖌  | 7 days 🗸 in the past 🗸 🛃 | × | AND |
|   | Marketing Opportunity ~ | Due Date 🗸    | On or before 🗸 | 0 days 🗸 in the past 🗸 🛃 | × | AND |
|   | Marketing Opportunity ~ | Туре 🗸        | Equal to 🗸     | Set Appointment          | × | AND |
|   | Lead Source 🗸           | Source Type 🗸 | Not equal to 🗸 | Existing Database        | × | AND |
|   | Lead Source             | Source Name 🗸 | Not equal to 🗸 | HomeAdvisor              | × | AND |
|   |                         | ·             | <u> </u>       |                          |   |     |

This ensures new Leads coming in who are coming from HomeAdvisor will not get pulled into the Fresh Leads Campaign.

# If HomeAdvisor leads were already called\*, Remove existing Campaign Members

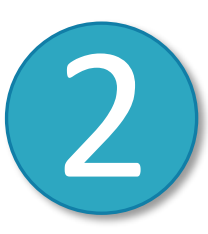

Click **Retire** on all existing Fresh Leads campaigns and Release all the existing Campaign Members.

#### Click Retire

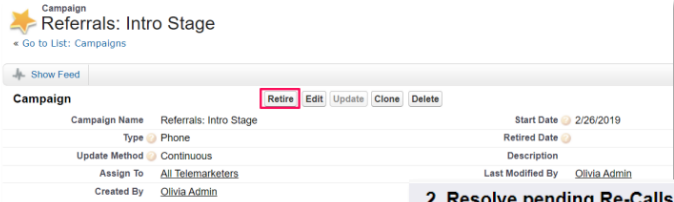

Mark as completed will Complete the current Campaign Member, allowing the Lead to fall organically into the Campaign it qualifies for based on the Prospect's Marketing Opportunity Due date, Taken On date and the active Campaigns' Filter Criteria.

\* This step is only required if you have been calling Home Advisor leads in your Fresh Leads Campaigns.

| solve pending Re-Calls                                                           | ;                                                                                                    |                                                                                                    |                                                                                                    |                                                                                                    |
|----------------------------------------------------------------------------------|----------------------------------------------------------------------------------------------------|----------------------------------------------------------------------------------------------------|----------------------------------------------------------------------------------------------------|----------------------------------------------------------------------------------------------------|
| I pending Re-Calls: 5<br>/ by Re-Call reason: No A<br>/k as completed Move to an | nswer 🗸                                                                                                    |                                                                                                    |                                                                                                    |                                                                                                    |
| Campaign Member                                                                  | Calls ↓                                                                                                    | Re-Call Set At                                                                                                    | Re-Call Set By                                                                                                    | Scheduled Re-Call Time                                                                                                    |
| Charles, Charlotte                                                               | 1 [ <u>Details</u> ]                                                                                                    | 9/23/2020 2:11 PM                                                                                                    | Olivia Admin                                                                                                    | 9/24/2020 2:11 PM                                                                                                    |
| <u>Test, Simon</u>                                                               | 6 [ <u>Details</u> ]                                                                                                    | 9/23/2020 2:10 PM                                                                                                    | Olivia Admin                                                                                                    | 9/24/2020 2:10 PM                                                                                                    |
|                                                                                  | solve pending Re-Calls<br>pending Re-Calls: 5<br>by Re-Call reason: No A<br>k as completed Move to an<br>Campaign Member<br>Charles, Charlotte<br>Test, Simon | solve pending Re-Calls<br>pending Re-Calls: 5<br>by Re-Call reason: No Answer<br>k as completed Move to another campaign.<br>Campaign Member Calls<br>Charles, Charlotte 1 [ Details ]<br>Test, Simon 6 [ Details ] | solve pending Re-Calls<br>pending Re-Calls: 5<br>by Re-Call reason: No Answer ×<br>k as completed Move to another campaign<br>Campaign Member Calls ↓ Re-Call Set At<br>Charles, Charlotte 1 [ Details ] 9/23/2020 2:10 PM<br>Test, Simon 6 [ Details ] 9/23/2020 2:10 PM | solve pending Re-Calls         pending Re-Calls: 5         by Re-Call reason: No Answer v         k as completed       Move to another campaign         Campaign Member       Calls ↓       Re-Call Set At       Re-Call Set By         Charles, Charlotte       1 [ Details ]       9/23/2020 2:11 PM       Olivia Admin         Test, Simon       6 [ Details ]       9/23/2020 2:10 PM       Olivia Admin |

# **Create New Campaigns**

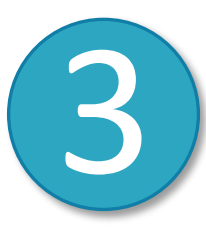

Once you have Excluded the Criteria from all the other Campaigns, you can Create NEW Campaigns. Use the **Clone** feature to make it easier.

#### Filters

| Object                  | Field         | Operator       | Value                    |   |     |
|-------------------------|---------------|----------------|--------------------------|---|-----|
| Lead Source             | Taken On 🗸    | On or before 🗸 | 0 days 🗸 in the past 🖌 🔄 | × | AND |
| Lead Source             | Taken On 🗸    | On or after 🖌  | 7 days 🗸 in the past 🖌 🛃 | × | AND |
| Marketing Opportunity ~ | Due Date 🗸    | On or before 🗸 | 0 days 🗸 in the past 🖌 🛃 | × | AND |
| Marketing Opportunity ~ | Type 🗸        | Equal to 🗸     | Set Appointment          | × | AND |
| Lead Source             | Source Type 🗸 | Not equal to 🗸 | Existing Database        | × | AND |
| Lead Source             | Source Name   | Equal to 🗸     | HomeAdvisor              | × | AND |

| Campaign Name   | Home Advisor Leads 1-7 Days |
|-----------------|-----------------------------|
| Туре 🧉          | Phone                       |
| Update Method 🥑 | Continuous 🗸                |

Be sure to give the Campaign a Unique Name

# How to reach us?

- Admins Use the Help Bot within your system: Click Get in Touch
- 2. Open a Ticket at: <u>https://support.improveit360.com/</u>
- 3. Or Email Us: <a href="mailto:support@improveit360.com">support@improveit360.com</a>

Support Office Hours: Monday – Friday, 9am-5:30pm Eastern time

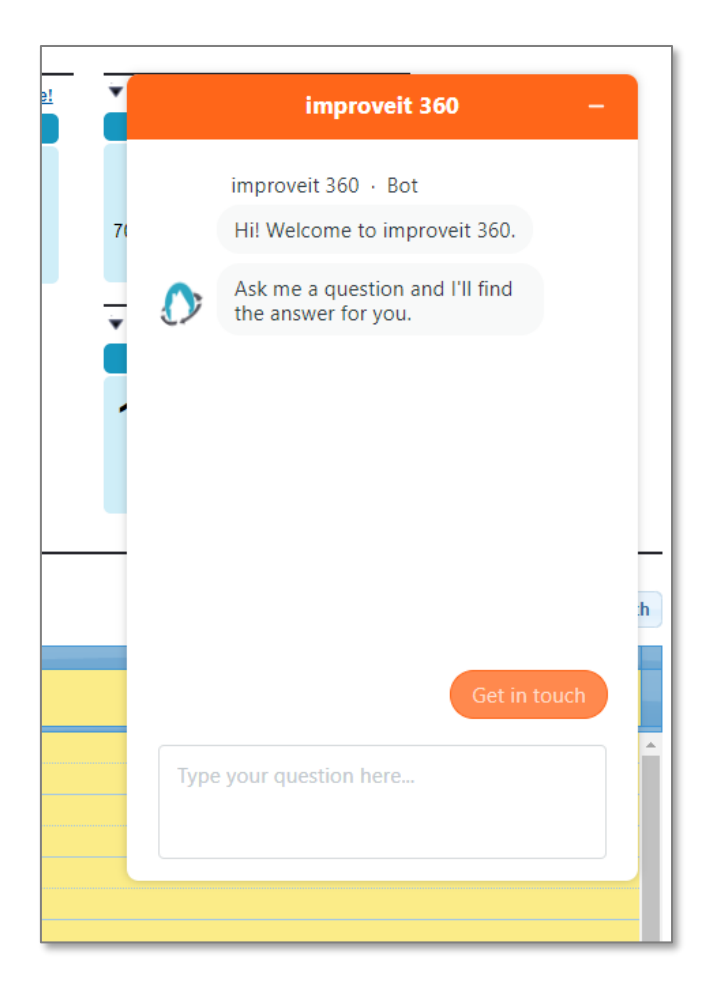

### CONTACT US